## 第一期: ECLIPSE 黑油模型转成 CMG-STARS 热采以及化学驱模型 使用教程

1. 安装完 CMG 软件之后, LAUNCHER 中出现一个图标 ECL 100 IMPORT ASSISTANT 2009。双击该图标。出现如下界面。

| 🛢 DataImporter v2009.1.3                                            |               |
|---------------------------------------------------------------------|---------------|
| Name of <u>E</u> clipse File to Be Converted                        | Browse        |
|                                                                     | Browse        |
| Convert To Imex                                                     | 100%          |
|                                                                     | ~             |
|                                                                     |               |
|                                                                     | ~             |
| ☐ Include <u>n</u> ull keywords ✓ Include <u>c</u> omments keywords | E <u>x</u> it |

2. 在 DATAIMPORTER 中,选择需要导入的 Eclipse 模型,以及创建需

要生成的 Imex 文件名。点击 Convert to Imex。

| 🛢 DataImporter v2009.1.3                                                                   |               |
|--------------------------------------------------------------------------------------------|---------------|
| Name of <u>E</u> clipse File to Be Converted                                               |               |
| D:\ecl-imex\11_LHW.DATA                                                                    | Browse        |
| Name of Imex File to be created                                                            |               |
| D:\ecl-imex\imex.dat                                                                       | Browse        |
| Convert Io Imex                                                                            | 100%          |
|                                                                                            |               |
|                                                                                            | ~             |
| <ul> <li>Include <u>null keywords</u></li> <li>Include <u>comments keywords</u></li> </ul> | E <u>x</u> it |

3. 完成之后会出现如下界面,提示 Eclipse 中未被发现或未能识别的 关键字。可以点击 Save。之后再查找模型。

| B | i Summary of                                                               | Keywords no                                                     | t tanslated                                                                       |              |
|---|----------------------------------------------------------------------------|-----------------------------------------------------------------|-----------------------------------------------------------------------------------|--------------|
|   | Keyword<br>ENDSCALE<br>MONITOR<br>EQLDIMS<br>REGDIMS<br>COORDSYS<br>RPTRST | Eclipse Se<br>RUNSPEC<br>RUNSPEC<br>RUNSPEC<br>GRID<br>SCHEDULE | Dtion Null/Unkr<br>UNKNOWN<br>UNKNOWN<br>UNKNOWN<br>UNKNOWN<br>UNKNOWN<br>UNKNOWN |              |
| [ | D:\ecl-imex\imex.txt                                                       |                                                                 |                                                                                   | Browse       |
|   |                                                                            |                                                                 | <u>S</u> ave                                                                      | <u>E</u> xit |

4. Eclipse 模型已经转为 Cmg-Imex 模型,可以查看先前的 Imex 文件已经生成。将 Imex. dat 文件拖曳到 CMG-BUILDER 图标上。出现两个提示框,讲提示内容保存,之后再修正模型。点击 ok,进入 BUILDER。

| Builder                                                                                                    |                                       |
|----------------------------------------------------------------------------------------------------|---------------------------------------|
| Edit                                                                                                    |                                       |
| Exit<br>Fait<br>CW must be less than or equal to 1e-005 1/kPa.<br>Compressibility (CW) must be less than or equal to 1e-005 1/kPa.                                                                                                    |                                       |
|                                                                                                    | DK Save to file                       |
|                                                                                                    |                                       |
|                                                                                                    | · · · · · · · · · · · · · · · · · · · |
| Builder                                                                                                    |                                       |
| Builder<br>Edit                                                                                                    |                                       |
| Builder<br>Edit<br>>< Range Error at PERMI ( NOD ): Ranges read 56:58 44:44 544:5 expecting values from 1 to NI=68, NJ=61 and NK=10.<br>File: D:\ecl-imex\imex.dat Line: 22517<br>>< Error reading property PERMI.<br>(File: D:\ecl-imex\imex.dat Line: 22517).<br>All specifications of this property, including refinements will be ignored.<br>Please save the dataset under a different file name. |                                       |
| Builder         Edit         >< Range Error at PERMI ( MOD ): Ranges read 56:58 44:44 544:5 expecting values from 1 to NI=68, NJ=61 and NK=10.                                                                                                    |                                       |
| Duilder         Edit         >< Range Error at PERMI ( MOD ): Ranges read 56:58 44:44 544:5 expecting values from 1 to NI=68, NJ=61 and NK=10.                                                                                                    |                                       |
| Builder         Edit         >< Range Error at PERMI ( MOD ): Ranges read 56:58 44:44 544:5 expecting values from 1 to NI=68, NJ=61 and NK=10.                                                                                                    |                                       |
| Thilder         Edit         >< Range Error at PERMI ( MOD ): Ranges read 56:58 44:44 544:5 expecting values from 1 to NI=68, NJ=61 and NK=10.                                                                                                    |                                       |
| Finilder         Edit         >< Range Error at PERMI ( MOD ): Ranges read 56:58 44:44 544:5 expecting values from 1 to NI=68, NJ=61 and NK=10.                                                                                                    |                                       |
| Finilder         Edit         >< Range Error at PERMI ( MOD ): Ranges read 56:58 44:44 544:5 expecting values from 1 to NI=68, NJ=61 and NK=10.                                                                                                    |                                       |
| Finilder         Edit         >< Range Error at PERMI ( MOD ): Ranges read 56:58 44:44 544:5 expecting values from 1 to NI=68, NJ=61 and NK=10.                                                                                                    |                                       |
| Builder         Edit         >< Range Error at PERMI ( MOD ): Ranges read 56:58 44:44 544:5 expecting values from 1 to NI=68, NJ=61 and NK=10.                                                                                                    |                                       |

OK Save to file...

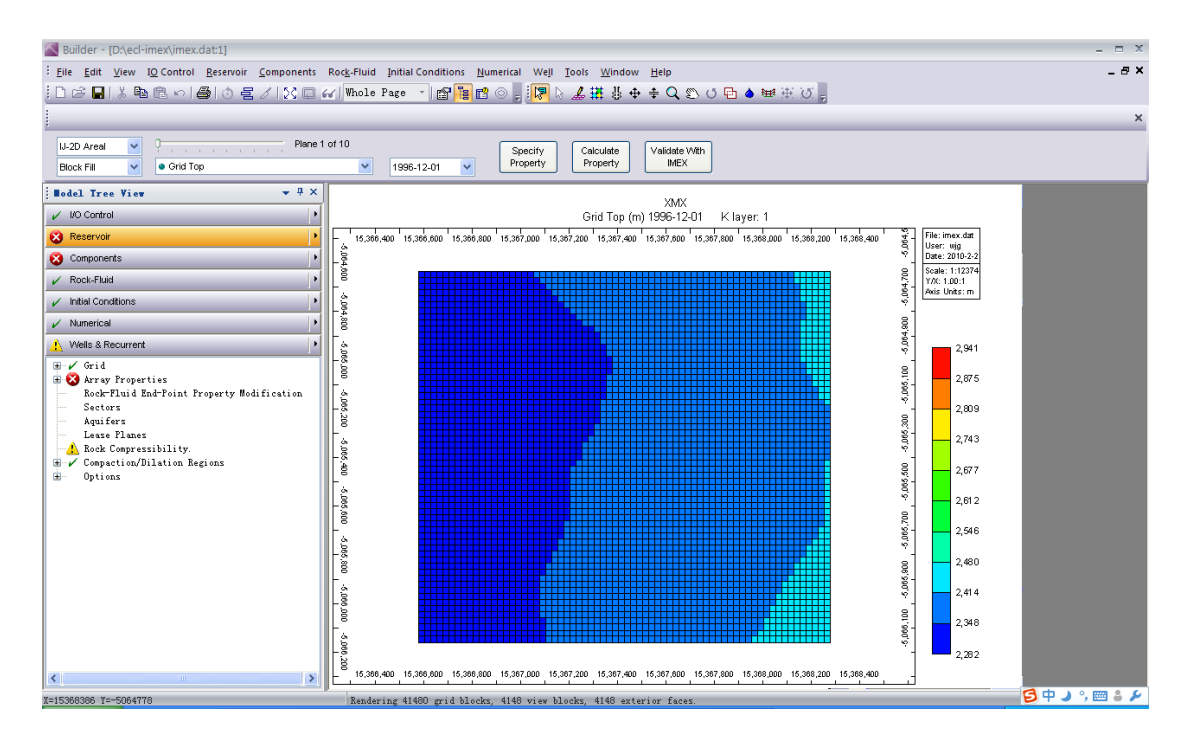

5. 根据导入时的提示内容,以及 BUILDER 的 Validate 功能,对模型 中出现警告的部分进行修正。Reservoir 部分,PERMI(即 I 方向上 的渗透率)在导入的过程中出现错误。请参考 step 3 中出现的提 示,显示为 K 方向上的层数错误。将 544:5 修改为 5:5。此外添 加岩石压缩系数以及水的压缩系数。

🗄 🖌 NULL Blocks, \*NULL Net Pay, \*NETPAY 🗄 🖌 Net to Gross Ratio, \*NETGROSS Non Equilibrium Oil Saturation, \*SONEQ Non Equilibrium Water Saturation, \*SWNE Oil Saturation, \*SO Oil-Gas Surface Tension, \*SRFTNG PVT Type, \*PTYPE 🖃 🔀 Permeability I, \*PERMI Property is required. 표 🖌 Permeability J, \*PERMJ 표 🖌 Permeability K, \*PERMK 🖌 Pinchout Array, \*PINCHOUTARRAY 🗄 🖌 Porosity, \*POR Pressure, \*PRES 🖌 Rel Perm Set Num, \*RTYPE Rock Compaction Set Num, \*CTYPE Sector Number for Grid Block, \*ISECTOR Solvent Sat Pressure, \*PBS

| Rock Compressibility                                                          | × |
|-------------------------------------------------------------------------------|---|
| Pressure dependence of formation porosity / Rock Compressibility (CPOR)       |   |
| 1e-4 1 <i>I</i> kPa                                                           |   |
| Reference pressure for calculating the effect of rock compressibility (PRPOR) |   |
| 101.3 kPa                                                                     |   |
|                                                                               |   |
|                                                                               |   |
|                                                                               |   |
|                                                                               |   |
|                                                                               |   |
|                                                                               |   |
| OK Cancel                                                                     |   |

6.最终生成 Imex.dat 文件。之后需要将 Imex 模型转成 CMG-STARS 模型。点击 File-Convert Simulator Type For Dataset-To Stars.
出现界面,点击 Yes。

7.选择生成的Stars文件名。在Fluid model import/conversion 下 方选择 Convert From Blackoil model。点击 ok。

| Convert simu      | lator type                 |                                |
|-------------------|----------------------------|--------------------------------|
| Target simulator: | STARS                      |                                |
| Target file name: | D:\ecl-imex\imex2stars.dat |                                |
| Fluid model impor | t/conversion               |                                |
| 🔘 Will enter late | r                          |                                |
| Convert from      | Blackoil model             |                                |
| 🔵 Import from V   | VinProp generated file     | Launch WinProp to create model |
| Source            |                            |                                |
|                   | <u>O</u> K                 | Cancel Help                    |

8. 点击 ok。之后出现输入油藏温度的对话框,输入 60℃。

| Enter value        |             |                |
|--------------------|-------------|----------------|
| Enter reservoir te | emperature: |                |
|                    |             |                |
|                    |             |                |
| 60                 |             |                |
|                    | <u> </u>    | <u>C</u> ancel |

点击 ok。

9. 选择 Select From Table 获得 Bubble Point Pressure。对 Black

0il PVT 进行拟合。

| Stars Import Black Oil PVI                                                                                                    |                                                                              |                                                                                                    |                                                                        | $\mathbf{X}$ |
|----------------------------------------------------------------------------------------------------|------------------------------------------------------------------------------|----------------------------------------------------------------------------------------------------|------------------------------------------------------------------------|--------------|
| This black oil PVT import wizard will create a new fluid r<br>read from a file, or 2) generated from analytical PVT cor<br>If the PVT data is read from a file, it can be edited using                                                                                                    | nodel for<br>relations<br>the black                                          | r STARS. Black oil PV1<br>s using the black oil PV1<br>k oil PVT GUI.                                                                                                    | F can be input using 2 methods: 1<br>T graphical user interface (GUI). | 1)           |
| D: Vecl-imexNimexaa-final.dat                                                                                                    |                                                                              |                                                                                                    |                                                                        |              |
| Read Black Oil PVT                                                                                                    | Data in IN                                                                   | MEX Format                                                                                                    | Black Oil PVT Properties                                               | a            |
| Launch the Black Oil PVT G                                                                                                    | raphical I                                                                   | User Interface(GUI)                                                                                                    |                                                                        | _            |
| VArite Black Oil P                                                                                                    | VT Data                                                                      | to a File                                                                                                    | Temperature 60 C                                                       |              |
| <u></u>                                                                                                    | 11 Data                                                                      | Select PVT table                                                                                                    |                                                                        |              |
| Oil Density Options            • Use Do=(DeadOilDensity + GOR*GasDensity)/Bo             • Input live oil density in the table on the right             Input gas gravity in the table on the right and         calculate oil density using the equation above.             Explain Density Input             Bubble Point Pressure             To enable the Next button, a bubble point pressure       must be input that is identical to one of the pressure       points in the black oil PVT table             26000.000000 kPa | 1<br>2<br>3<br>4<br>5<br>6<br>7<br>7<br>8<br>9<br>10<br>11<br>12<br>13<br>14 | Pressure, kPa           100.00000           2000.00000           4000.00000           6000.000000           8000.000000           1000.000000           1000.000000           10000.000000           12000.000000           16000.000000           16000.000000           20000.000000           22000.000000           24000.000000           26000.000000           26000.000000 |                                                                        |              |
| Re-Match                                                                                                    |                                                                              | < <u>B</u> ack                                                                                                    | Next > Cancel                                                          |              |

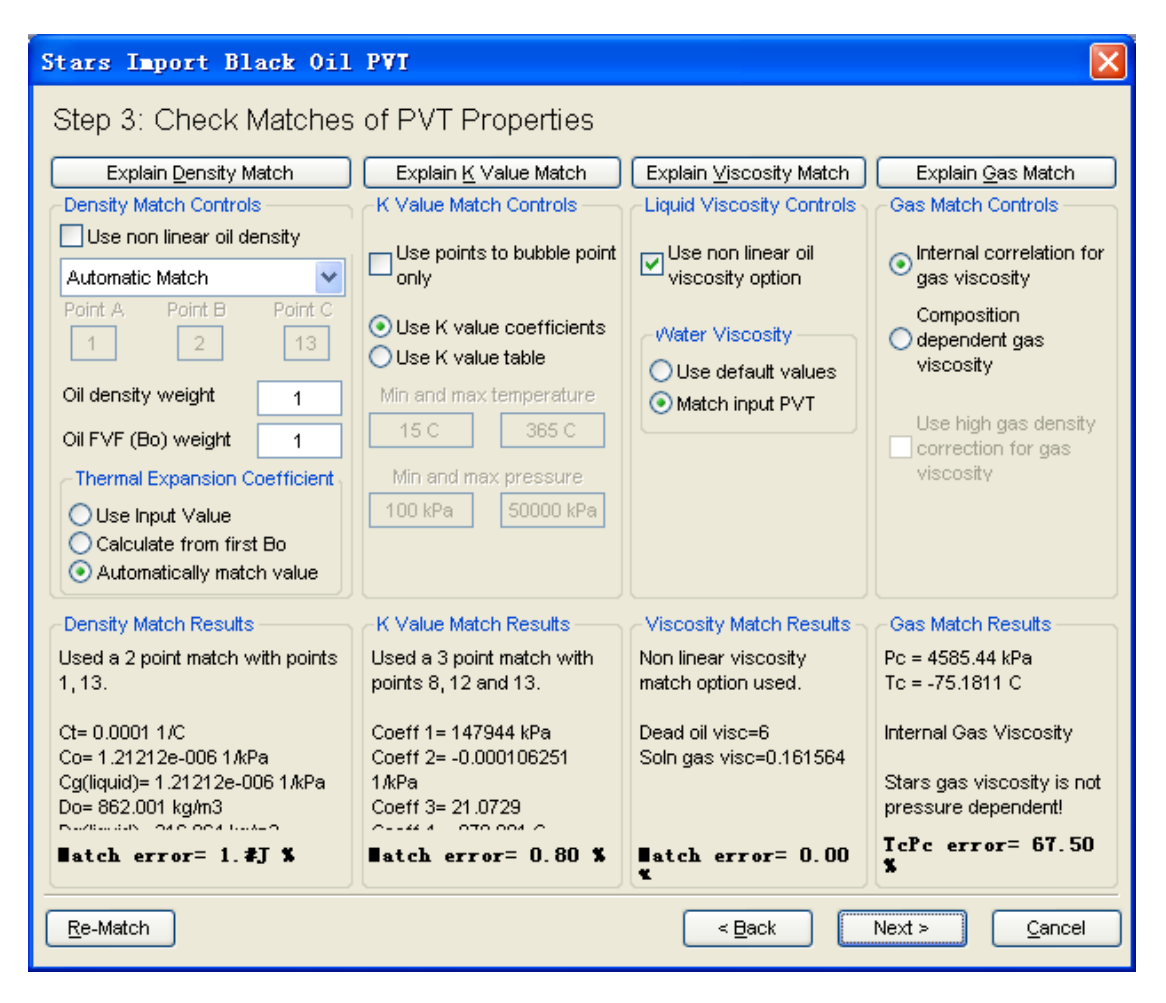

完成,点击Finish。

10. 检查 STARS 模型,给定 DTWELL,赋值 0.01。如果为化学驱模型, 需要将 Isothermal 设定为 on,这样在整个模拟的过程并没有热能 的交换,可以提高运行速度。

| - Mumerical                                     |               |               |             |   |
|-------------------------------------------------|---------------|---------------|-------------|---|
| 1996-12-01                                      |               |               |             |   |
| Keyword Description                             | Default Value | Dataset Value | Set At Time | ~ |
| Timestep Control Keywords                       |               |               |             |   |
| Maximum Number of Timesteps (MAXSTEPS)          | 9999          |               |             |   |
| Maximum Time Step Size (DTMAX)                  | 1e+020 day    |               |             |   |
| Minimum Time Step Size (DTMIN)                  | 1e-008 day    |               |             | - |
| First Time Step Size after Well Change (DTWELL) |               | 0.01          |             |   |
| Normal Variation per Time Step (NORM)           |               |               |             |   |
| Pressure (PRESS)                                | 500 kPa       |               |             |   |
| Saturation (SATUR)                              | 0.2           |               |             |   |
| Temperature (TEMP)                              | 30 C          |               |             |   |
| Gas Mole Fraction (Y)                           | 0.2           |               |             |   |
| Oil Mole Fraction (X)                           | 0.2           |               |             |   |
| Water Mole Fraction (W)                         | 0.2           |               |             |   |
| Oleic Component Global Mole Fraction (ZO)       | 0.2           |               |             |   |
| Noncondensible Gas Global Mole Fraction (ZNCG)  | 0.2           |               |             |   |
| Aqueous Component Global Mole Fraction (ZAQ)    | 0.2           |               |             |   |
| Fluid Enthalpy (FLUIDH)                         | 2500 J/gmole  |               |             | ~ |
| Comments for DDAEL                              |               |               |             |   |
|                                                 |               |               |             |   |
|                                                 |               |               |             |   |
|                                                 |               |               |             |   |
|                                                 |               |               |             |   |
|                                                 |               |               |             |   |
|                                                 | <u></u> K     | <u>Cancel</u> | Apply Help  |   |

| Keyword Description                              | Default Value | Dataset Value | Set At T | ime 🔥 |
|--------------------------------------------------|---------------|---------------|----------|-------|
| Noncondensible Gas Global Mole Fraction (ZNCG)   | 0.2           |               |          |       |
| Aqueous Component Global Mole Fraction (ZAQ)     | 0.2           |               |          |       |
| Fluid Enthalpy (FLUIDH)                          |               |               |          |       |
| Solution Nethod Keywords                         |               |               |          |       |
| Isothermal Option (ISOTHERMAL)                   | OFF           | ON            | <b>_</b> |       |
| Model Formulation (TFORM)                        | SXY           | ZT            |          |       |
| Under-Relaxation Option (UNRELAX)                | -1            |               |          |       |
| Upstream Calculation Option (UPSTREAM)           | NLEVEL        |               |          |       |
| Maximum Newton Iterations (NEWTONCYC)            | 15            |               |          |       |
| Maximum Time Step Cuts (NCUTS)                   | 7             |               |          |       |
| Maximum Pressure Limit (MAXPRES)                 | 1e+006 kPa    |               |          |       |
| Minimum Pressure Limit (MINPRES)                 | 50 kPa        |               |          |       |
| Minimum Temperature Limit (MINTEMP)              | 1 C           |               |          |       |
| Maximum Temperature Limit (MAXTEMP)              | 2000 C        |               |          |       |
| Maximum Phase Switches per Time Step (PVTOSCMAX) | 60            |               |          |       |
| Adaptive Implicit Method (AIM)                   | OFF           |               |          | ~     |
| omments for ISOTHERMAL                           |               |               |          |       |
|                                                  |               |               |          |       |
| comments for ISOTHERMAL                          |               |               |          |       |

11. 在 Wells&Recurrent 部分,讲注入井的注入组分设定为 Water 1.

并采用 Builder 的 copy 功能给其他井进行相同设置。

| <b>Vell Even</b> t        | s                                                           |                |                 |            |                          |               |                   | X |
|---------------------------|-------------------------------------------------------------|----------------|-----------------|------------|--------------------------|---------------|-------------------|---|
| displayed w               | vells 29 of 29                                              | 2000-06-30     | <b>~</b>        | Tell:      | '85501_ij' a             | at 2000-06-30 | (1307.00 day)     |   |
| Name / Date               | Event 🔼                                                     | TD & Type      |                 |            |                          |               |                   | 1 |
| 85501_jj                  |                                                             |                | Injected fluid: | WATER      |                          |               | ~                 |   |
| 2000-06-30                | WELL                                                        | Constraints    |                 |            | <b>c</b> .               |               |                   | - |
|                           | constraints                                                 | Multipliers    |                 | #          | Lomponent<br>Water       | Mole Fraction | Normalize         |   |
| 2000-07-27                | XFLOW-MODEL<br>INJECTOR                                     | Wellbore       |                 | 2          | Dead_Oil                 | 0.            |                   |   |
|                           | constraints 🦳 💻                                             | Injected Flui  |                 | 3          | Soln_Gas                 | 0.            |                   |   |
| 2000-07-30                | injected fluid<br>INJECTOR                                  | Options        |                 |            | Total:                   | 1.            |                   |   |
| 2000-08-26                | injected fluid                                              | Layer Gradient |                 |            |                          |               |                   |   |
|                           | constraints injected fluid                                  | Gas Lift       |                 |            |                          |               |                   |   |
| 2000-09-01                | INJECTOR<br>constraints                                     | Guide Rates    |                 |            |                          |               |                   |   |
| 2000-12-01                | injected fluid<br>INJECTOR                                  | Comments       | ~Inj            | ection flu | id / stream attributes — |               |                   |   |
|                           | constraints<br>injected fluid                               |                |                 | 📃 Temp     | erature                  | 0 C           |                   |   |
| 2001-03-01                | INJECTOR<br>constraints                                     |                |                 | Stear      | n quality                | 0             |                   |   |
| 2001-06-01                | injected fluid<br>INJECTOR<br>constraints<br>injected fluid | -12            |                 | Press      | ure                      | 0 kPa         |                   |   |
| Sort by: 💿 Name<br>O Date | Tools 🕨                                                     |                | Reset Page      | Auto-app   |                          | Cancel Ar     | pply <u>H</u> elp |   |

12. 模型完成。将 imex2stars. dat 拖曳到 STARS 图标中进行计算。

| 🛃 Builder - [imex2stars.dat:1]                  |                                                                                                    | _ = X         |
|-------------------------------------------------|----------------------------------------------------------------------------------------------------|---------------|
| Eile Edit View IO Control Reservoir Components  | Rock-Fluid Initial Conditions Numerical Geomechanics Well Tools Window Help                                                                                                    | _ # ×         |
| i D は 🖬 🐰 🖻 🖻 い 🎒 👌 🗧 🖊 🔀 🛛                     | 🖌   Full Window 🕤 🗃 📴 😁 🖕 🐺 😓 🖾 拱 基 💠 💠 🔍 🐑 😈 🗠 🖼 英 😓 🥫                                                                                                    |               |
|                                                 |                                                                                                    | ×             |
| 3D View V Plane                                 | 1 of 1 Country Colorado Validada Validada Validada Validada Validada Validada Validada Validada Validada Validad                                                                                                    |               |
| Contour Fill V Rel Perm Set Num                 | Validate Validate Val |               |
| Bodel Tree View - 4 ×                           |                                                                                                    | 200 B         |
| V I/O Control                                   |                                                                                                    | Lect          |
| 🔥 Reservoir 🔸                                   |                                                                                                    | 8             |
| V Components                                    |                                                                                                    | 8             |
| V Rock-Fluid                                    |                                                                                                    | Proj          |
| V Initial Conditions                            |                                                                                                    | erti          |
| V Numerical                                     |                                                                                                    | â             |
| Geomechanics                                    |                                                                                                    | DE O          |
| Vells & Recurrent                               |                                                                                                    | 11:           |
| ✓ Titles And Case ID<br>✓ Run Time Dimensioning |                                                                                                    | 6             |
| V Restart                                       |                                                                                                    | et.           |
| V Text Output                                   |                                                                                                    | ti es         |
| Miscellaneous                                   |                                                                                                    |               |
|                                                 |                                                                                                    |               |
|                                                 |                                                                                                    |               |
|                                                 |                                                                                                    |               |
|                                                 |                                                                                                    |               |
|                                                 |                                                                                                    |               |
|                                                 |                                                                                                    |               |
|                                                 |                                                                                                    |               |
|                                                 |                                                                                                    |               |
|                                                 |                                                                                                    |               |
| ļ.                                              | Bendering 41480 grid blocks, 41480 wiew blocks, 10676 exterior faces                                                                                                    | 🔁 中 🤳 🦏 🥅 🛎 🗡 |